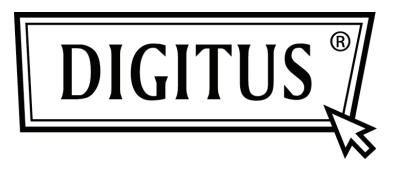

# ПАРАЛЕЛЬНАЯ ВХ/ВЫХ 1 -ПОРТОВАЯ PCI EXPRESS ДОБАВОЧНАЯ КАРТА

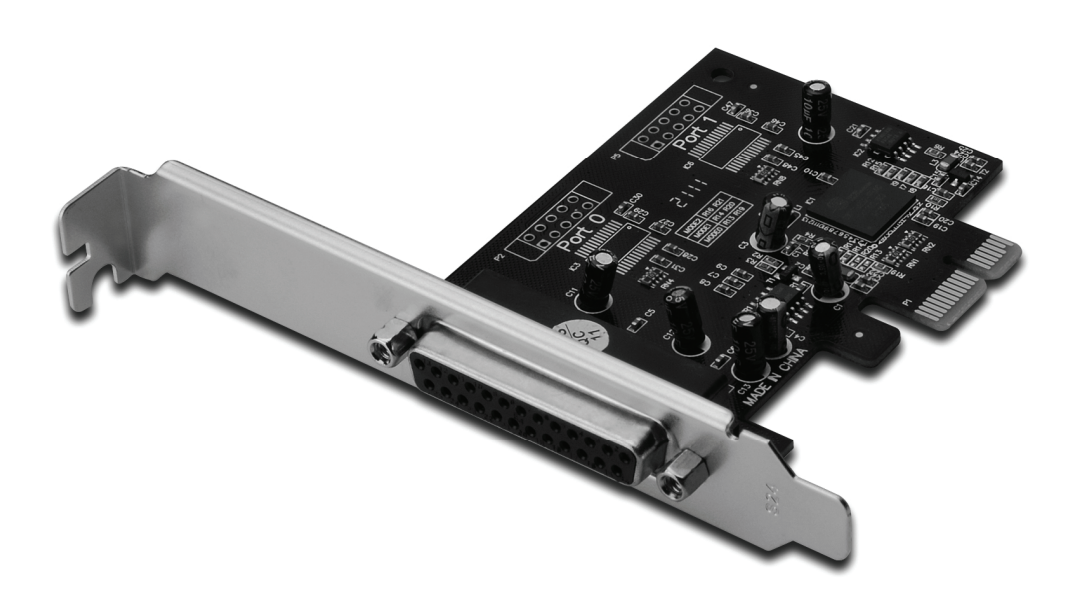

Руководство пользователя DS-30020-1

#### Свойства и преимущества

- 1. Совместима с PCI Express Base spec 1.1
- 2. Совместима с PCI Power Management 1.2
- 3. Добавляет в систему порт IEEE1284
- 4. Поддерживает стандартный параллельный порт (SPP), расширенный параллельный порт (EPP) и порт расширенной возможности (ECP)
- Скорость передачи данных до 2,5Мбит/с PCI-Express x1 1 x DB25 гнездовой разъем

#### Системные требования

Windows<sup>®</sup> 2000, Sever 2003 / XP / Vista / Win 7 PCI Express-система с доступным PCI Express слотом

#### Упаковка

- 1 x PCIe 1-портовая параллельная карта
- 1 х драйвер CD
- 1 х Руководство пользователя

#### Аппаратная установка

- 1. Выключите питание вашего компьютера.
- 2. Отключите кабель питания и снимите крышку компьютера.
- 3. Снимите слотовый кронштейн РСІ слота.
- При установке карты аккуратно совместите шиновый разъем карты с выбранным разъемом PCI слота на материнской плате. Аккуратно установите карту.
- 5. Завинтите винт карты в плату.
- 6. Установите крышку компьютера и подключите его к сети.

### Установка драйвера Для Windows<sup>®</sup> 2000/ XP / Server 2003 / XP-64бит / Server 2003-64бит

- 1. Вставьте Driver CD в CD-ROM гнездо.
- 2. При появлении надписи Found New Hardware Wizard, выберите Установить автоматически программу (рекомендуется, затем нажмите Next.
- 3. При появлении надписи Аппаратная установка нажмите Continue Anyway, затем нажмите Finish для окончания установки драйвера.

### Для Windows<sup>®</sup> Vista 32бит/64бит

- 1. Вставьте Driver CD в CD-ROM гнездо.
- При появлении надписи Найти новый ассистент, выберите Определить и установить программу драйвера (рекомендуется).
- 3. Нажмите Next для продолжения установки.
- 4. Запрос Найти новый ассистент вас запросит Хотите ли вы установить эту программу. Нажмите Install для продолжения установки.
- 5. Нажмите Close для окончания установки драйвера.

## Для Windows<sup>®</sup> 7 32бит/64бит

- 1. Вставьте Driver CD в CD-ROM гнездо.
- 2. При появлении надписи Найти новый ассистент, выберите Определить и установить программу драйвера (рекомендуется).
- з. Нажмите Next для продолжения установки.
- 4. Найти новый ассистент запросит Хотите установить эту программу. Нажмите Install для продолжения установки.
- 5. Нажмите Close для окончания установки драйвера.

### Проверка установки драйвера Windows®

Нажмите на **Менеджер устройства** в Системных свойствах, доступных с Windows контрольной панели. Вы увидите один **PCI Express ECP параллельный порт** ... установленный под **Порты (COM & LPT)**.